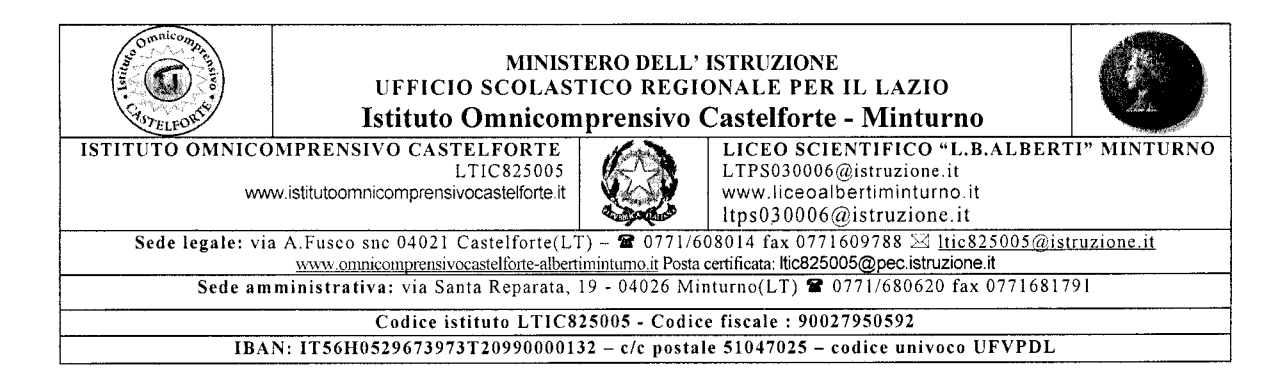

Circ. n. 96 / 2020-2021

AGLI ALUNNI AI DOCENTI AI GENITORI AL PERSONALE ATA

Oggetto: COLLOQUI DOCENTI - GENITORI IN MODALITA' ONLINE

Nei giorni 14, 15 e 16 dicembre 2020, dalle ore 15:00 alle ore 18:00, sono indetti i colloqui online docenti-genitori con le allegate modalità.

Minturno, 4 Dicembre 2020

Il Dirigente Scolastico Amato Pokidøro lors

## Istruzioni ricevimento genitori on-line

I genitori entro il **12 dicembre** prenoteranno la fascia oraria e il giorno scelto per il colloquio, *utilizzando l'account dell'Istituto del proprio figlio*, e comunicandolo al docente direttamente nello spazio della Classe virtuale corrispondente: a tale scopo, per facilitare il compito, è allegato alla presente comunicazione un modello di raccolta prenotazioni in formato excel, con appuntamenti ogni dieci minuti, da caricare da parte del docente nella sezione "materiale" all'interno della Classroom e che gli alunni compileranno (a discrezione dei docenti più esperti, per la prenotazione è possibile utilizzare la specifica funzione "*Spazi per appuntamenti*" dell'*app Calendar* della piattaforma G Suite for education).

Il docente creerà in precedenza uno specifico link usando l'**app Meet**, lo copierà e incollerà sia nello *stream* delle classi virtuali sia sul registro elettronico nel campo "URL (Link collegamento esterno)" del registro giornaliero personale: questo per rendere maggiormente visibile il link della sua videochiamata. (*N.B.: questa procedura diviene superflua se il docente e i genitori utilizzano l'app Calendar*).

Attenzione: Per evitare un ingresso anticipato del genitore alla chiamata precedente non ancora terminata, con conseguente spiacevole sovrapposizione, il docente dovrà agire sulle impostazioni di "sicurezza" una volta entrato nella chiamata di Meet cliccando in basso a sinistra sul simbolo dello "scudo" disattivando l'opzione "Accesso rapido" presente in alto nella finestra che si visualizza: in tale modo anche gli "appartenenti all'organizzazione" dovranno richiedere l'accesso ed essere conseguentemente accettati dal docente nel momento in cui avrà terminato il colloquio precedente.

Il giorno previsto per il colloquio nello spazio orario a lui dedicato il genitore si collegherà tramite l'account istituzionale del proprio figlio cliccando sul link presente nello stream della classe virtuale corrispondente o sul Registro Elettronico così come indicato in precedenza. (N.B.: per la procedura con l'app Calendar il genitore dovrà semplicemente controllare nella casella di posta elettronica dell'account di istituto del proprio figlio il messaggio di Google Calendar che riporta i dettagli della prenotazione effettuata con relativo link di Meet.)